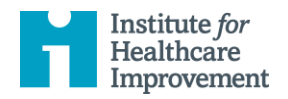

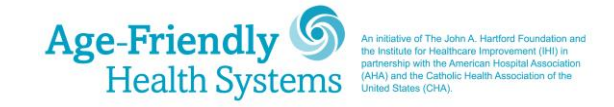

## Guide to Join the Age-Friendly Health Systems Alumni Online Community

## **GETTING STARTED**

- 1. Visit <u>https://community.ihi.org/agefriendlyalumni/home</u> to access the platform.
- 2. If you do not have a MyIHI account, click "Create an Account" button to get started. This process will take less than 5 minutes.

| Institute for<br>Healthcare<br>Improvement                                                                  | My IHI   Educat                                                                                                    | ion   Resources      |
|----------------------------------------------------------------------------------------------------|----------------------------------------------------------------------------------------------------|----------------------|
|                                                                                                    | HOME DISCUSSION LIBRARY EVENTS PARTICIPATE V                                                                                                    | SIGN IN<br>Q         |
| Age-Friend<br>Alumni                                                                                        | lly Health Systems                                                                                                    |                      |
| Sign In or Create an Account<br>The Age-Friendly Health Systems movem<br>partnership with the <u>Americ</u> | nt is an initiative of <u>The John A. Hartford Foundation</u> and the Institute for Healthcare Improv<br>n <u>Hospital Association (AHA)</u> and the <u>Catholic Health Association of the United States (CHA</u><br>Age-Friendly<br><u>Health Systems</u> | ement (IHI), in<br>) |

3. Next you will be prompted to share some basic information about who you and what you do.

| o croate an account with   | ihi ara places complete the profile information below. Your amail address will be your username for ibi ora. Hi |
|----------------------------|----------------------------------------------------------------------------------------------------|
| ever share your email add  | tress without your permission.                                                                                  |
| y registering, you confirm | that you accept IHI's Terms of Use and Privacy Policy.                                                          |
| = required field]          |                                                                                                    |
|                            |                                                                                                    |
| CREATE ACCOUNT             | SETTINGS                                                                                                    |
| Sign Up                    |                                                                                                    |
| 'First name                |                                                                                                    |
| *Last name                 |                                                                                                    |
| · · •                      |                                                                                                    |
| Job Hue                    |                                                                                                    |
| Organization               | Enter an organization                                                                                           |
| 'Email                     |                                                                                                    |
| Phone                      |                                                                                                    |
| Username (Email            |                                                                                                    |
| Address)                   |                                                                                                    |
| *Password                  |                                                                                                    |
| *Confirm password          |                                                                                                    |
| The password must be       | between 9 and 12 characters long and contain at least one letter and one number. You can also use any of these  |
| special characters: ! @    | #\$?*                                                                                                    |

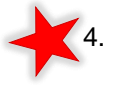

Setting your communication preferences is very important. Check "Email" to receive communications from the IHI Age-Friendly team about upcoming engagement opportunities like Action Communities and quarterly calls with leadership from your organization.

5. Click "Finish" to finalize your account.

| OREATE ACCOUNT                                                                  | SETTINGS                                                                                                    |
|---------------------------------------------------------------------------------|----------------------------------------------------------------------------------------------------|
|                                                                                 | A                                                                                                    |
| *Role                                                                           | Nurse Practitioner                                                                                               |
| Communication                                                                   | Preferences                                                                                                    |
| ign up to to receive I                                                          | HI communications, including newsletters, publications, tools, and other event and education related information |
|                                                                                 |                                                                                                    |
| rom IHI. You may upo                                                            | late your preferences at any time.                                                                               |
| rom IHI. You may upo                                                            | late your preferences at any time.                                                                               |
| rom IHI. You may upo                                                            | late your preferences at any time.                                                                               |
| rom IHI. You may upo                                                            | late your preferences at any time.                                                                               |
| rom IHI. You may upo<br>Select your communio                                    | late your preferences at any time.                                                                               |
| rom IHI. You may upo                                                            | late your preferences at any time.                                                                               |
| rom IHI. You may upo<br>select your communio<br>Email                           | late your preferences at any time. cation preferences:                                                           |
| rom IHI. You may upo<br>select your communio<br>Email<br>Physical Mail          | late your preferences at any time.  cation preferences:                                                          |
| rom IHI. You may upo<br>select your communio<br>Email<br>Physical Mail<br>Phone | late your preferences at any time.                                                                               |
| rom IHI. You may upo<br>Gelect your communio<br>Email<br>Physical Mail<br>Phone | late your preferences at any time.                                                                               |
| rom IHI. You may upo<br>select your communio<br>Email<br>Physical Mail<br>Phone | late your preferences at any time.                                                                               |
| rom IHI. You may upo<br>select your communio<br>Email<br>Physical Mail<br>Phone | late your preferences at any time.  cation preferences:                                                          |
| rom IHI. You may upo<br>select your communio<br>Email<br>Physical Mail<br>Phone | late your preferences at any time.                                                                               |

6. Bookmark <u>https://community.ihi.org/agefriendlyalumni/home</u> so that you can easily return.

| Institute for<br>Healthcare<br>Improvement | Your II    | I Portal       |            | Siç       | gn Out | Hi. Laura Howell | Ħ  | ۹  |
|--------------------------------------------|------------|----------------|------------|-----------|--------|------------------|----|----|
|                                            | MY ACCOUNT | KNOWLEDGE BASE | MEMBERSHIP | EDUCATION | CONT   | ACT US           |    |    |
| Thank y<br>Alumni                          | ou for jo  | oining the A   | Age-Frie   | endly H   | ealt   | th Syst          | em | IS |

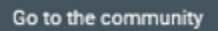

, read and agree to the community guidelines. If you have any 3. Next click questions about this code of conduct, please email AFHS@ihi.org.

|                                                                                                    | HOME C                                                                                                    | COMMUNITIES 🗸                                                                          | EVENTS                                                                  | BROWSE 🛩                                                                           | PARTICIPATE 🗸                                                                                   | search                                                                             | ۵                                                   |
|----------------------------------------------------------------------------------------------------|----------------------------------------------------------------------------------------------------|----------------------------------------------------------------------------------------|-------------------------------------------------------------------------|------------------------------------------------------------------------------------|-------------------------------------------------------------------------------------------------|------------------------------------------------------------------------------------|-----------------------------------------------------|
| Community Ru                                                                                                    | les & E                                                                                                    | tiquette                                                                               | and Pr                                                                  | ivacy Gı                                                                           | uidelines                                                                                       |                                                                                    |                                                     |
| Thank you for being part of our c participation.                                                                                                    | ommunity. To er                                                                                                    | nsure the best poss                                                                    | ible experience                                                         | for all members                                                                    | we have established                                                                             | l some basic gui                                                                   | delines for                                         |
| By joining and using this commu<br>and shared files and content to th<br>their experience, and participate<br>link on this site.                                                                                      | nity, you agree th<br>nat best suited to<br>in an ongoing co                                                                 | nat you have read a<br>o the medium. This<br>onversation. Questio                      | nd will follow t<br>is a great med<br>ons should be                     | nese rules and gu<br>ium with which to<br>directed to our mo                       | idelines. You also ag<br>o solicit the advice of<br>ember services depa                         | ree to reserve di<br>your peers, ben<br>rtment via the <b>C</b>                    | scussions<br>efit from<br>ontact Us                 |
| Remember The Risks Whenever<br>While we do our best to protect y<br>solely responsible for maintainin<br>be accessible through our site ha<br>for their policies or actions. Plea<br>information please contact us us | You Use The Int<br>your personal inf<br>ig the secrecy of<br>ave separate dat<br>se contact those<br>sing the <b>Contact</b> | ernet<br>formation, we cannu<br>a and privacy pract<br>a vendors and other<br>Us page. | ot guarantee th<br>other account<br>ices independe<br>s directly if you | e security of any<br>nformation. In ad<br>nt of us, and ther<br>I have any questio | information that you<br>dition other Internet<br>efore we disclaim an<br>ons about their privad | transmit to us ar<br>sites or services<br>y responsibility o<br>cy policies. For a | nd you are<br>that may<br>or liability<br>any other |
| I AGREE I DO NOT AGREE                                                                                                    |                                                                                                    |                                                                                        |                                                                         |                                                                                    |                                                                                                 |                                                                                    |                                                     |

4. Next you will be prompted to **Join the Community** that will take you to the Age-Friendly Online Community homepage. Click the "Join the Community" button to continue.

| Institute for<br>Healthcare<br>Improvement                                                                                                    | My IHI   Education   Resources                                                                                             |
|----------------------------------------------------------------------------------------------------|----------------------------------------------------------------------------------------------------|
| HOME DISCU:                                                                                                    | SSION LIBRARY EVENTS PARTICIPATE V Search Q                                                                                |
| Age-Friendly He<br>Alumni                                                                                                    | alth Systems                                                                                                    |
| Latest Discussions                                                                                                    | Join the community                                                                                                    |
| • There are no discussions to which you have access<br>Either the content you're seeking doesn't exist or it<br>requires proper authentication before viewing. | Our Events                                                                                                    |
|                                                                                                    | No Data Found     Either the content you're seeking doesn't exist or it     requires proper authentication before viewing. |

5. You can then select whether you would like real-time emails as activity happens on the platform: a **daily** or **weekly** digest of activity, or **no emails** 

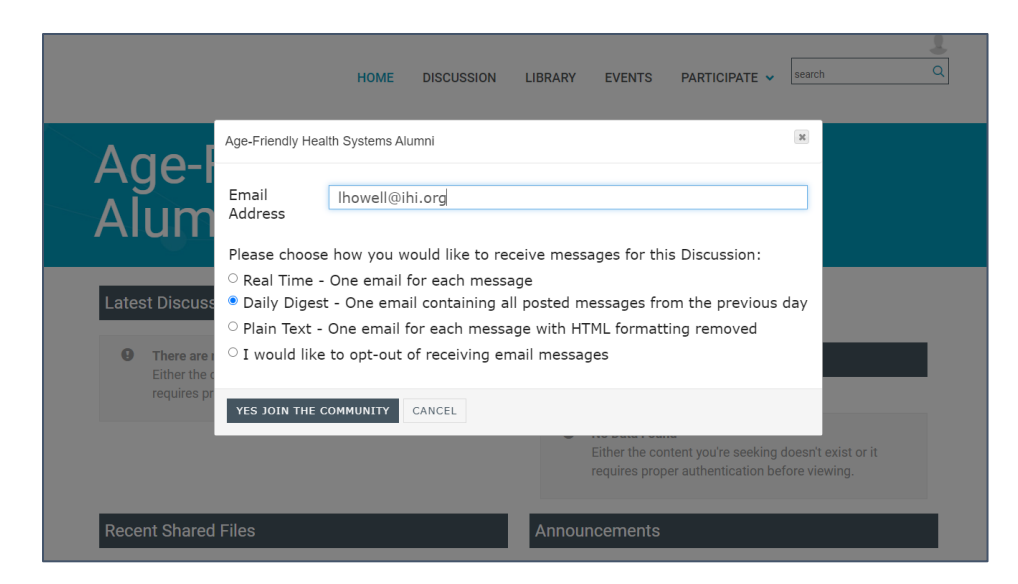

We recommend you set your notifications to a <u>daily digest</u> so you can keep up to date with platform activity and receive all time sensitive communications. Digests are only sent when there is new activity.

6. Then, select "Yes" to navigate to the community.

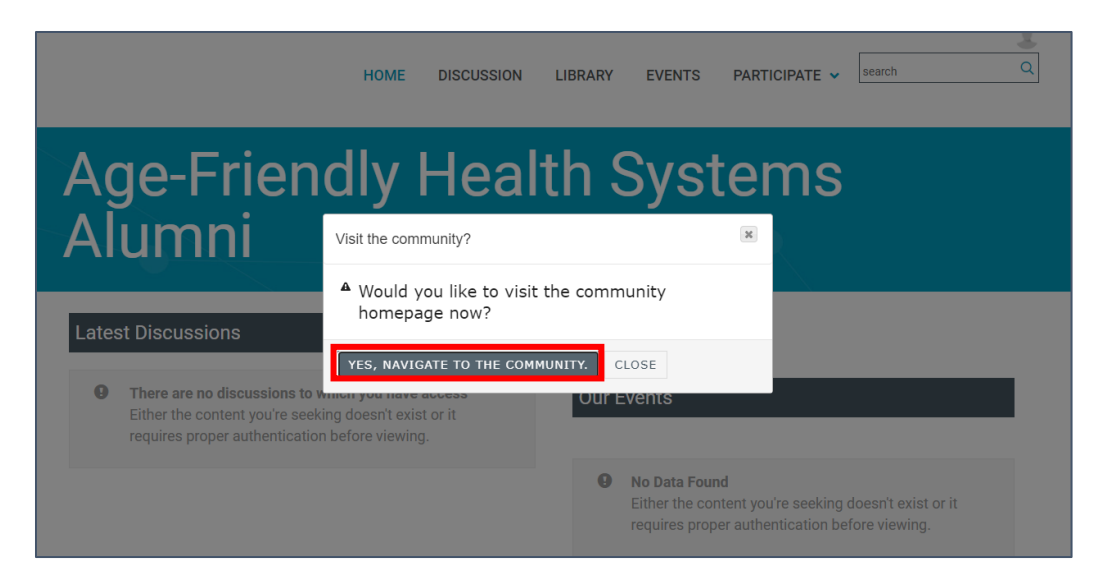

## **SETTING UP YOUR SETTINGS**

Build out your profile as you would like:

- Add a photo.
- Update your contact and background information.
- Make connections with others.

| Institute for<br>Healthcare<br>Improvement |               |           |        |          |   |   | My IHI   Education   Resources      |
|--------------------------------------------|---------------|-----------|--------|----------|---|---|-------------------------------------|
| HOME<br>Communities / My Communities       | Communities ~ | DIRECTORY | EVENTS | BROWSE 🗸 | 1 | 1 | REBECCA BRANDES<br>rbrandes@thi.org |

Within your profile, you can also set your notification settings. The default setting is *daily*. You can change these settings at any time.

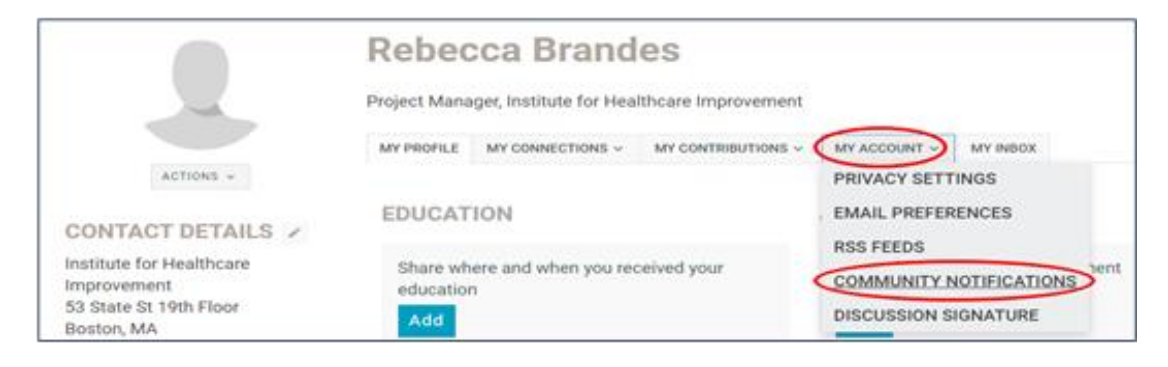